## 11 機器情報画面でおこなえること

## 機器情報画面の種類

機器情報画面はすべての設定がおこなえる「管理者メニュー」と設定可能な項目を制限した「利用者メニュー」の2種類があります。機器情報画面には、ALC-MobileⅡの表示画面に「測定ボタンを押して下さい」と表示されている時に、 
○ 本タンを同時に押し、 ○ ○ ボタンから同時に指を離すと表示されます。

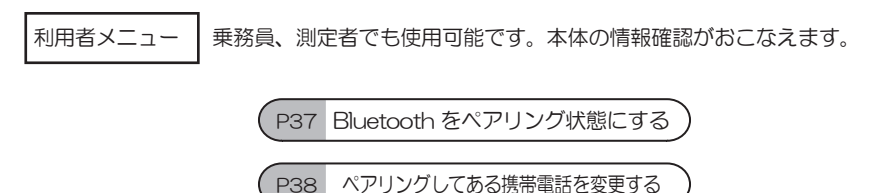

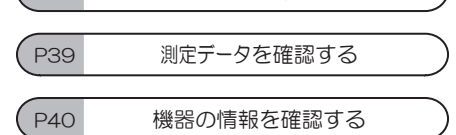

管理者メニュー 管理者本にしていた。このメニューは通常時と異なる電源投入方法で表示されま す。メニューは英語で表示されます。利用者メニューでできることに加え、 測定モードの変更、時刻の設定、キャリアの変更、画面の明るさを変更、ア ルコール検知器のテスト測定などがおこなえます。

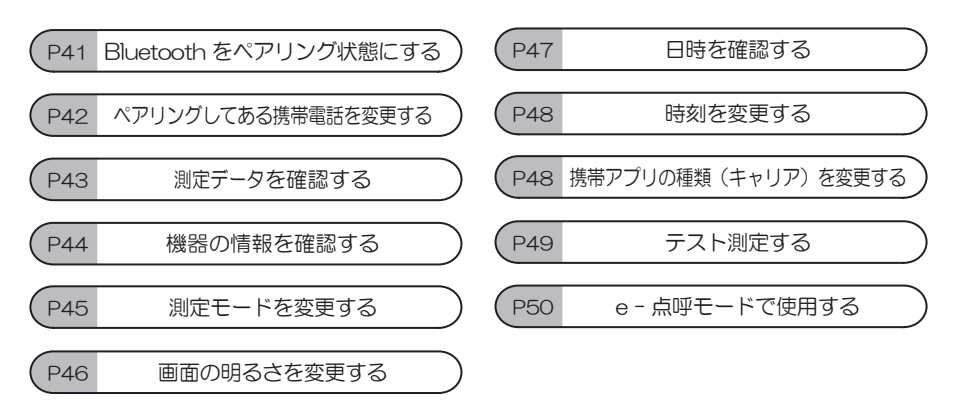

## 11 機器情報画面でおこなえること

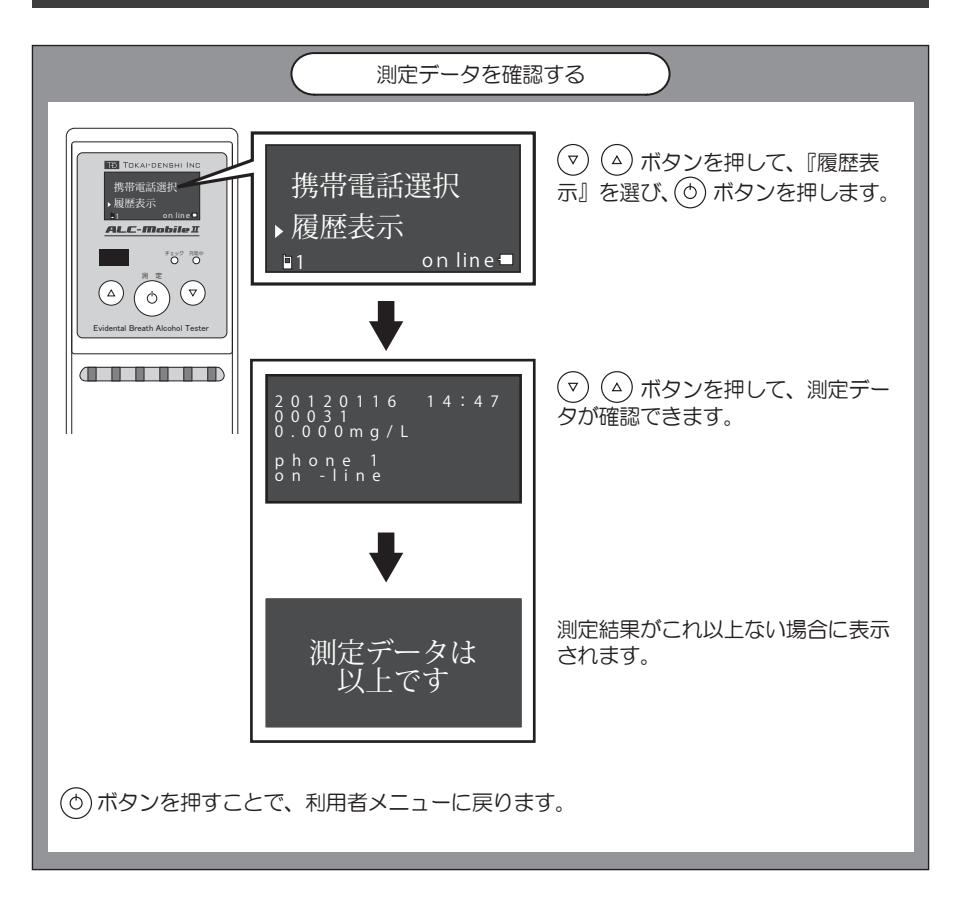

## 表示される内容

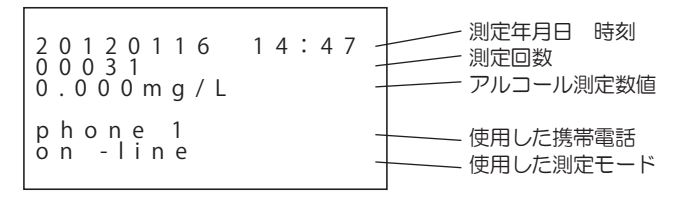